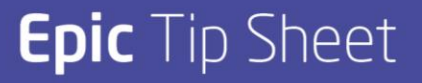

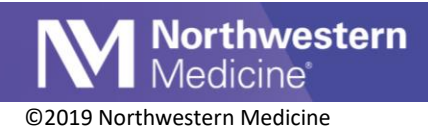

## Isolation and Infection Patient List Columns

| Impacted Locations | All                         |
|--------------------|-----------------------------|
| Intended Audience  | Inpatient Physicians & APPs |

Add columns to the Patient List Activity to quickly review current isolation status, and active infections for a patient.

| Infection        | Infection/Isolation ▲ |                     |
|------------------|-----------------------|---------------------|
| Rule-out COVID19 | Rule-out COVID19      |                     |
| COVID19          | COVID19               | &Airborne, Contact, |
| ESBL             | ESBL                  | &Contact            |

## Adding Isolation & Infection to an existing Patient List

1. Starting from the Patient List Activity, right click on an existing my List, and select Properties.

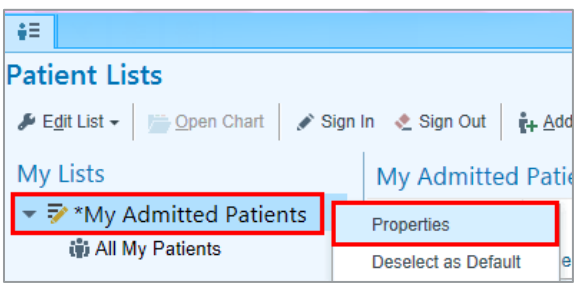

2. Search for Infection in the search bar.

| General Advanced      | Epic Monitor            |             |  |
|-----------------------|-------------------------|-------------|--|
| Name:                 | My Admitted Patients    |             |  |
| Available Columns 3 m | natches for 'infection' | infection × |  |

3. Select one of the columns listed below, and **click Add Column**.

Note: to add both columns, add the first column, then use the Add Column button to add the second column.

|   | Available Columns 3 matches for 'infection' |                                                                                                    | infection                                                                                                    | <                                                                                                    |  |  |  |  |
|---|---------------------------------------------|----------------------------------------------------------------------------------------------------|----------------------------------------------------------------------------------------------------|----------------------------------------------------------------------------------------------------|--|--|--|--|
|   | Caption                                     | Description                                                                                                    |                                                                                                    |                                                                                                    |  |  |  |  |
| • | Infection                                   | This column displays the patient's infection status.                                                                                    | This column displays the patient's infection status.                                                                                                    |                                                                                                    |  |  |  |  |
|   |                                             |                                                                                                    |                                                                                                    |                                                                                                    |  |  |  |  |
|   | ☐ Isolation/Infection                       | This column contains the patient's isolation and infection sta                                                                          | tus.                                                                                                    |                                                                                                    |  |  |  |  |
|   |                                             |                                                                                                    |                                                                                                    |                                                                                                    |  |  |  |  |
|   | Still Looking? Show matches in descriptions |                                                                                                    | ♣ Add Column  Copy                                                                                                    |                                                                                                    |  |  |  |  |
|   |                                             | Available Columns 3 matches for 'infection' Caption Infection Infection Isolation/Infection Still Looking? Show matches in descriptions | Available Columns 3 matches for 'infection'         Caption       Description         Infection       This column displays the patient's infection status.         Image: Infection/Isolation       This column block displays isolation, infection, and any isola         Isolation/Infection       This column contains the patient's isolation and infection status.         Still Looking? Show matches in descriptions       Status of the status of the status o | Available Columns 3 matches for 'infection'       infection         Caption       Description         Infection       This column displays the patient's infection status.         Image: Infection //solation       This column block displays isolation, infection, and any isolation-infection mismatches.         Isolation/Infection       This column contains the patient's isolation and infection status.         Still Looking? Show matches in descriptions       Image: Copy |  |  |  |  |

Publish Date: 3/21/2020

Application: Orders

Author Initials: BR

This material contains confidential and copyrighted information of Epic Systems Corporation

- 4. The added columns will automatically file to the last column of the patient list. On the bottom portion of the screen scroll down to view the column.
- 5. Use the Arrows to move the column up or down.

| Selected Columns        |                                                                    |                         |   |
|-------------------------|--------------------------------------------------------------------|-------------------------|---|
| Caption                 | Description                                                        |                         |   |
| Pended Admission Orders | Displays red dot if patient has a status order that is pended.     |                         | ^ |
| Cosign Admission Orders | Displays red dot if patient has a status order that needs cosign.  |                         |   |
| Infection               | This column displays the patient's infection status.               |                         |   |
| □ Infection/Isolation   | This column block displays isolation, infection, and any isolation | n-infection mismatches. | ~ |
| Column to sort by:      |                                                                    | - <u>R</u> emove        | ¥ |

6. Click Accept to return to the updated patient list.

|         | Refreshed just now 😥 Search All Ad |         |                   |                     |                                      |                             |                             |                                         |                               |
|---------|------------------------------------|---------|-------------------|---------------------|--------------------------------------|-----------------------------|-----------------------------|-----------------------------------------|-------------------------------|
| e/Gende | Attending                          | Problem | Admission<br>Date | New<br>Rslt<br>Flag | Infection                            | Infection/Is                | olation                     | Has<br>Jnsi Cosig Stat<br>Orde Requ Ord | Pended<br>Admission<br>Orders |
|         | 200                                | 2010    | -                 |                     | Rule-out<br>COVID19                  | Rule-out<br>COVID19         | <mark>&amp;Dro…</mark><br>& |                                         |                               |
|         |                                    |         |                   |                     | _                                    | _                           | _                           |                                         |                               |
|         |                                    |         |                   |                     | Rule-out<br>COVID19,<br>Rule-out RVP | Rule-out<br>COVID<br>Rule-o | <mark>&amp;℃₀</mark><br>—   |                                         |                               |

## View COVID19 Patient Lists

- 1. From the Patient Lists Activity, Available Lists
- 2. Select the appropriate Hospital folder
- 3. Select the Infection Prevention folder
- 4. Select the COVID19 & R/O COVID19 Infection Patients list to view:

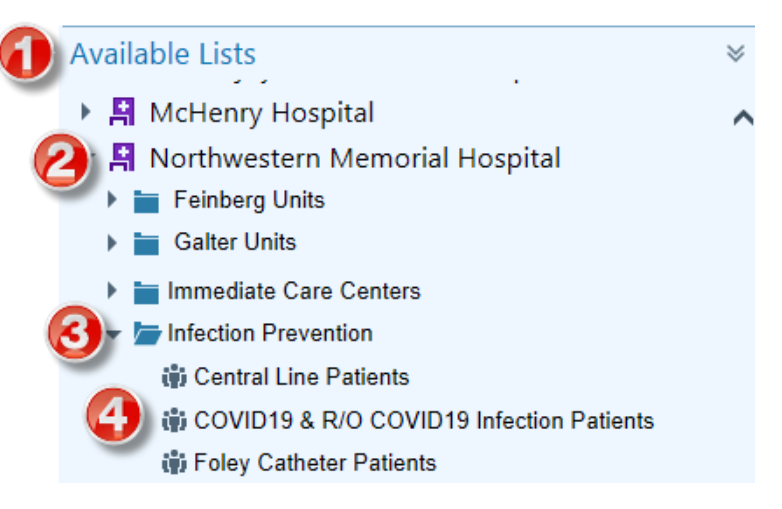